# ESXi에서 Hyperflex 데이터 저장소 마운트 문제 해결

# 목차

소개 사전 요구 사항 요구 사항 사용되는 구성 요소 배경 정보: 문제 vCenter에서 액세스할 수 없는 데이터 저장소 vCenter/CLI에서 데이터 저장소를 사용할 수 없음 솔루션 네트워크 연결성 확인 IOvisor/SCVMclient/NFS 프록시 상태 확인 ESXI 루프백 IP에 대한 클러스터 UUID 확인 가능 /etc/vmware/esx.conf의 오래된 데이터 저장소 항목 ESXi에서 방화벽 규칙 확인 SCVM에서 iptable 규칙 확인 관련 정보

# 소개

이 문서에서는 Hyperflex 데이터 저장소 마운트 문제를 해결하는 데 사용할 수 있는 단계에 대해 설 명합니다.

# 사전 요구 사항

## 요구 사항

이 문서에 대한 특정 요건이 없습니다.

## 사용되는 구성 요소

이 문서는 특정 소프트웨어 및 하드웨어 버전으로 한정되지 않습니다.

이 문서의 정보는 특정 랩 환경의 디바이스를 토대로 작성되었습니다. 이 문서에 사용된 모든 디바 이스는 초기화된(기본) 컨피그레이션으로 시작되었습니다. 네트워크가 작동 중인 경우 모든 명령의 잠재적인 영향을 이해해야 합니다.

# 배경 정보:

기본적으로 Hyperflex 데이터 저장소는 NFS v3에 마운트됩니다.

NFS(Network File System)는 하이퍼바이저가 표준 TCP/IP 네트워크를 통해 NAS(Network Attached Storage) 서버와 통신하는 데 사용하는 파일 공유 프로토콜입니다.

다음은 vSphere 환경에서 사용되는 NFS 구성 요소에 대한 설명입니다.

- NFS 서버 NFS 프로토콜을 사용하여 네트워크를 통해 파일을 사용할 수 있도록 하는 스토리 지 디바이스 또는 서버입니다. Hyperflex 환경에서는 각 컨트롤러 VM이 NFS 서버 인스턴스를 실행합니다. 데이터 저장소에 대한 NFS 서버 IP는 eth1:0 인터페이스 IP입니다.
- NFS 데이터 저장소 가상 머신 파일을 저장하는 데 사용할 수 있는 NFS 서버의 공유 파티션입니다.
- NFS 클라이언트 ESXi에는 NFS 디바이스에 액세스하는 데 사용되는 기본 제공 NFS 클라이 언트가 포함되어 있습니다.

일반 NFS 구성 요소 외에도 ESXi에 IOVisor라는 VIB가 설치되어 있습니다. 이 VIB는 ESXi 하이퍼 바이저가 개별 가상 시스템에 연결된 가상 디스크 드라이브에 액세스할 수 있도록 NFS(네트워크 파일 시스템) 마운트 지점을 제공합니다. 하이퍼바이저의 관점에서 네트워크 파일 시스템에 간단히 연결됩니다.

## 문제

마운트 문제의 증상은 ESXi 호스트에서 데이터 저장소에 액세스할 수 없는 것으로 표시될 수 있습 니다.

### vCenter에서 액세스할 수 없는 데이터 저장소

| 🔂 10.197.252.75 🛛 🍇 🕼 🕞 🔯 🦓 Actions 👻                                   |                                                 |                                  |                                |                                             |                    |  |
|-------------------------------------------------------------------------|-------------------------------------------------|----------------------------------|--------------------------------|---------------------------------------------|--------------------|--|
| Getting Started Summary Monit                                           | or Configure Pern                               | nissions VMs Datastores Net      | works Update Manager           |                                             |                    |  |
| Datastores                                                              |                                                 |                                  |                                |                                             |                    |  |
| 智 New Datastore   💕 Register                                            | VM 🤯 Browse File                                | s C Refresh Capacity Information | 🔯 Manage Storage Providers   🎡 | Actions -                                   |                    |  |
| New Datastore Provide Register                                          | VM 🤂 Browse File:                               | Refresh Capacity Information     | Manage Storage Providers 2     | Actions -<br>Capacity                       | Free               |  |
| New Datastore   PRegister                                               | VM 🙀 Browse File:<br>Status                     | Type<br>NFS 3                    | Manage Storage Providers       | Actions -<br>Capacity<br>100 GB             | Free<br>0 B        |  |
| New Datastore   Pregister<br>Name 1<br>Name 1<br>ReplSec (inaccessible) | VM 🤯 Browse File:<br>Status<br>Normal<br>Normal | Type<br>NFS 3<br>NFS 3           | Manage Storage Providers 2     | Actions -<br>Capacity<br>100 GB<br>1,024 GB | Free<br>0 B<br>0 B |  |

**참고:** vCenter에서 데이터 저장소가 액세스할 수 없는 것으로 표시되면 ESX CLI에서 해당 데 이터 저장소를 사용할 수 없는 것으로 표시됩니다. 즉, 데이터 저장소가 이전에 호스트에 마운 트되었음을 의미합니다.

CLI를 통해 데이터 저장소 확인:

• ESXi 호스트에 SSH를 입력하고 명령을 입력합니다.

[root@node1:~] esxcfg-nas -l
test1 is 10.197.252.106:test1 from 3203172317343203629-5043383143428344954 mounted unavailable
test2 is 10.197.252.106:test2 from 3203172317343203629-5043383143428344954 mounted unavailable

### vCenter/CLI에서 데이터 저장소를 사용할 수 없음

| 🔂 10.197.252.75 🛛 🛃 🔂 🕞 🕼 🥸 Actions 👻 |                   |                               |                       |           |      |  |  |
|---------------------------------------|-------------------|-------------------------------|-----------------------|-----------|------|--|--|
| Getting Started Summary Monito        | r Configure Permi | issions VMs Datastores Ne     | tworks Update Manager |           |      |  |  |
| Datastores                            | 🗟 Browse Files 📿  | Refresh C.,. 😰 Increase D., ன | Manage St., Actions   |           |      |  |  |
| Name 1                                | Status 1          | Туре                          | Datastore Cluster     | Capacity  | Free |  |  |
| SpringpathDS-FCH1953V09H              | Normal            | VMFS 5                        |                       | 111.75 GB | 3.42 |  |  |
|                                       |                   |                               |                       |           |      |  |  |
|                                       |                   |                               |                       |           |      |  |  |

**참고:** vCenter 또는 CLI에 데이터 저장소가 없는 경우 이는 이전에 Datastore가 호스트에 성공 적으로 마운트되지 않았음을 나타냅니다.

• CLI를 통해 데이터 저장소 확인 ESXi 호스트에 SSH를 입력하고 명령을 입력합니다.

[root@node1:~] esxcfg-nas -l
[root@node1:~]

# 솔루션

마운트 문제의 원인은 다를 수 있습니다. 확인 목록을 확인하여 확인 및 수정 여부를 확인합니다.

### 네트워크 연결성 확인

데이터 저장소 문제가 발생할 경우 가장 먼저 확인해야 하는 것은 호스트가 NFS 서버 IP에 도달할 수 있는지 여부입니다.

Hyperflex의 경우 NFS 서버 IP는 가상 인터페이스 eth**1:0**에 할당된 IP로, SCVM 중 하나에 있습니 다.

ESXi 호스트가 NFS 서버 IP에 ping할 수 없는 경우 데이터 저장소에 액세스할 수 없게 됩니다.

모든 SCVM에서 ifconfig 명령을 사용하여 eth1:0 IP를 찾습니다.

참고: Eth1:0은 가상 인터페이스이며 SCVM 중 하나에 있습니다.

root@SpringpathControllerGDAKPUCJLE:~# ifconfig eth1:0 eth1:0 Link encap:Ethernet HWaddr 00:50:56:8b:62:d5 inet addr:10.197.252.106 Bcast:10.197.252.127 Mask:255.255.255.224 UP BROADCAST RUNNING MULTICAST MTU:1500 Metric:1 데이터 저장소 마운트 문제가 있는 ESXi 호스트에 대해 NFS 서버 IP에 연결할 수 있는지 확인합니 다.

[root@node1:~] ping 10.197.252.106
PING 10.197.252.106 (10.197.252.106): 56 data bytes
64 bytes from 10.197.252.106: icmp\_seq=0 ttl=64 time=0.312 ms
64 bytes from 10.197.252.106: icmp\_seq=1 ttl=64 time=0.166 m

ping할 수 있는 경우 다음 섹션에서 문제 해결 단계를 진행합니다.

ping을 수행할 수 없는 경우 연결을 수정하려면 환경을 확인해야 합니다. 다음 몇 가지 사항을 확인 할 수 있습니다.

### • hx-storage-data vSwitch 설정:

**참고:** 기본적으로 모든 컨피그레이션은 클러스터 구축 중에 설치 관리자가 수행합니다. 이후 수동으로 변경된 경우 설정을 확인하십시오.

MTU 설정 - 클러스터 구축 중에 점보 MTU를 활성화한 경우 vSwitch의 MTU도 9000이어야 합니다. 점보 MTU를 사용하지 않는 경우 1500이어야 합니다.

| T vswitch-hx-storage-data - Edit Settings |                  |         |  |  |  |  |
|-------------------------------------------|------------------|---------|--|--|--|--|
| Properties                                | Number of ports: | Elastic |  |  |  |  |
| Security                                  | MTU (Bytes):     | 9000    |  |  |  |  |
| Traffic shaping                           |                  |         |  |  |  |  |
| Teaming and failover                      |                  |         |  |  |  |  |

Teaming 및 Failover - 기본적으로 시스템은 FI에서 스토리지 데이터 트래픽이 로컬로 스위칭되는 지 확인합니다. 따라서 모든 호스트의 활성 및 대기 어댑터가 동일해야 합니다.

| 1 vswitch-hx-storage-data - Edit Se                               | ttings                                                                                             |                                                                                          |         |
|-------------------------------------------------------------------|----------------------------------------------------------------------------------------------------|------------------------------------------------------------------------------------------|---------|
| Properties<br>Security<br>Traffic shaping<br>Teaming and failover | Load balancing:<br>Network failure detection:<br>Notify switches:<br>Failback:                     | Route based on originating virtual port         Link status only         Yes         Yes |         |
|                                                                   | Failover order  Failover order  Active adapters  vmnic3  Standby adapters  vmnic2  Unused adapters | Select a physical net                                                                    | work ac |

**포트 그룹 VLAN 설정** - 스토리지 데이터 VLAN은 **스토리지 컨트롤러 데이터 네트워크** 및 **스토리지 하이퍼바이저 데이터 네트워크** 포트 그룹에서 모두 지정해야 합니다.

| Storage Controller Data Network - Edit Settings |                |                                 |  |  |  |  |
|-------------------------------------------------|----------------|---------------------------------|--|--|--|--|
| Properties                                      | Network label: | Storage Controller Data Network |  |  |  |  |
| Security                                        | VLAN ID:       | 953 💌                           |  |  |  |  |
| Traffic shaping                                 |                |                                 |  |  |  |  |
| Storage Hypervisor Data Network - Edit Settings |                |                                 |  |  |  |  |
| Properties                                      | Network label: | Storage Hypervisor Data Network |  |  |  |  |
| Security                                        | VLAN ID:       | 953 💌                           |  |  |  |  |
| Traffic shaping                                 |                |                                 |  |  |  |  |

No overrides on Port Group level(포트 그룹 레벨에 재지정 안 함) - vSwitch 레벨**에서** 수행한 Teaming 및 Failover 설정은 기본적으로 포트 그룹에 적용되므로 포트 그룹 레벨의 설정을 재정의 하지 않는 것이 좋습니다.

| Storage Hypervisor Data Network                                   | - Edit Settings                                                                |                                              |                                                          |                    |                                       |
|-------------------------------------------------------------------|--------------------------------------------------------------------------------|----------------------------------------------|----------------------------------------------------------|--------------------|---------------------------------------|
| Properties<br>Security<br>Traffic shaping<br>Teaming and failover | Load balancing:<br>Network failure detection:<br>Notify switches:<br>Failback: | Override Override Override Override Override | Route based on origina<br>Link status only<br>Yes<br>Yes | ating virtual port | <b>v</b>                              |
|                                                                   | Failover order                                                                 |                                              |                                                          |                    |                                       |
|                                                                   | Override                                                                       |                                              |                                                          |                    |                                       |
|                                                                   |                                                                                |                                              |                                                          |                    |                                       |
|                                                                   | Active adapters                                                                |                                              |                                                          |                    |                                       |
|                                                                   |                                                                                |                                              |                                                          |                    |                                       |
|                                                                   | Standby adapters                                                               |                                              | Select a physica                                         | al network adapte  | er from the list to view its details. |
|                                                                   |                                                                                |                                              |                                                          |                    |                                       |

### • UCS vNIC 설정:

**참고:** 기본적으로 모든 컨피그레이션은 클러스터 구축 중에 설치 관리자가 수행합니다. 이후 수동으로 변경된 경우 설정을 확인하십시오.

MTU Settings(MTU 설정) - MTU 크기 및 QoS 정책이 storage-data vnic 템플릿에서 올바르게 구성 되었는지 확인합니다. 스토리지 데이터 vNIC는 Platinum QoS 정책을 사용하며 MTU는 사용자 환 경에 따라 구성해야 합니다.

| Threshold Policies                            |                                                      |
|-----------------------------------------------|------------------------------------------------------|
| VMQ Connection Policies                       | MTU : 9000                                           |
| <ul> <li>usNIC Connection Policies</li> </ul> | Warning                                              |
| <ul> <li>vNIC Templates</li> </ul>            | Make sure that the MTU has the same value in the C   |
| vNIC Template hv-mgmt-a                       | corresponding to the Egress priority of the selected |
| vNIC Template hv-mgmt-b                       | Policies                                             |
| vNIC Template hv-vmotion-a                    | MAC Pool : storage-data-a(97/100)                    |
| vNIC Template hv-vmotion-b                    |                                                      |
| vNIC Template storage-data-a                  | QoS Policy : platinum 🔻                              |
| vNIC Template storage-data-b                  | Network Control Policy : HuperElev-Infra             |
| vNIC Template vm-network-a                    | , hyperiox and .                                     |
| vNIC Template vm-network-b                    | Pin Group : <not set=""></not>                       |
| <ul> <li>Sub-Organizations</li> </ul>         | Stats Threshold Policy : default                     |
| ▶ root                                        | Geradit ·                                            |
| Is                                            | Connection Policies                                  |

# VLAN 설정 - 클러스터 구축 중에 생성된 hx-storage-data VLAN은 vnic 템플릿에서 허용되어야 합니다. 네이티브 로 표시되지 않는지 확인

LAN / Policies / root / Sub-Organizations / hxcluster1 / vNIC Templates / vNIC Template storage-da...

| General     | VLANs      | VLAN Groups      | Faults        | Events |             |
|-------------|------------|------------------|---------------|--------|-------------|
| Te Advanced | Filter 🔶 E | Export 🛛 🖶 Print | No Native VLA | N      |             |
| VLAN        |            |                  |               |        | Native VLAN |
| hx-stora    | ge-data    |                  |               |        | 0           |

## IOvisor/SCVMclient/NFS 프록시 상태 확인

ESXI의 SCVMclient vib는 NFS 프록시 역할을 합니다. 가상 머신 IO를 인터셉트하고 해당 SCVM에 전송하고 필요한 정보를 다시 제공합니다.

VIB가 ESXI 중 하나에 대해 SSH가 호스트에 설치되어 있는지 확인하고 다음 명령을 실행합니다.

[root@node1:~] esxcli software vib list | grep -i spring scvmclient 3.5.2b-31674 Springpath VMwareAccepted 2019-04-17 stHypervisorSvc 3.5.2b-31674 Springpath VMwareAccepted 2019-05-20 vmware-esx-STFSNasPlugin 1.0.1-21 Springpath VMwareAccepted 2018-11-23 지금 esxi에서 scvmclient의 상태를 확인하고 실행 중인지 확인합니다. 중지된 경우 /etc/init.d/scvmclient start 명령으로 시작하십시오.

[root@node1:~] /etc/init.d/scvmclient status

+ LOGFILE=/var/run/springpath/scvmclient\_status

+ mkdir -p /var/run/springpath

+ trap mv /var/run/springpath/scvmclient\_status /var/run/springpath/scvmclient\_status.old && cat /var/run/springpath/scvmclient\_status.old |logger -s EXIT

+ exec

+ exec

Scvmclient is running

## ESXI 루프백 IP에 대한 클러스터 UUID 확인 가능

Hyperflex는 클러스터의 UUID를 ESXi의 루프백 인터페이스에 매핑하므로 ESXI가 NFS 요청을 자 체 scvmclient로 전달합니다. 이 파일이 없는 경우 호스트에 설치된 데이터 저장소 마운트에 문제가 발생할 수 있습니다. 이를 확인하려면 데이터 저장소가 마운트된 호스트에 ssh를 수행하고 문제가 있는 호스트에 ssh를 전송하고 파일/etc/hosts를 지정합니다. 비기능 호스트에 /etc/hosts에 항목이 없는 경우, 기능 호스트에서 비기능 호스트의 /etc/hosts로 복 사할 수 있습니다.

### 작동하지 않는 호스트

[root@node1:~] cat /etc/hosts
# Do not remove these lines, or various programs
# that require network functionality will fail.
127.0.0.1 localhost.localdomain localhost
::1 localhost.localdomain localhost
10.197.252.75 node1

기능 호스트

[root@node2:~] cat /etc/hosts
# Do not remove these lines, or various programs
# that require network functionality will fail.
127.0.0.1 localhost.localdomain localhost
::1 localhost.localdomain localhost
10.197.252.76 node2
127.0.0.1 3203172317343203629-5043383143428344954.springpath 32031723173432036295043383143428344954

### /etc/vmware/esx.conf의 오래된 데이터 저장소 항목

ESXI를 다시 설치하지 않고 HX 클러스터를 다시 생성한 경우 esx.conf 파일에 이전 데이터 저장소 항목이 있을 수 있습니다.

이렇게 하면 동일한 이름으로 새 데이터 저장소를 마운트할 수 없습니다. 파일에서 esx.conf의 모든 HX 데이터 저장소를 확인할 수 있습니다.

[root@node1:~] cat /etc/vmware/esx.conf | grep -I nas /nas/RepSec/share = "10.197.252.106:RepSec" /nas/RepSec/enabled = "true" /nas/RepSec/host = "5983172317343203629-5043383143428344954" /nas/RepSec/readOnly = "false" /nas/DS/share = "10.197.252.106:DS" /nas/DS/enabled = "true" /nas/DS/host = "3203172317343203629-5043383143428344954" /nas/DS/readOnly = "false" 充려이 메포티디그 이저 크리스티니프마르 네요리는 이저 데이티 지자스기 프레디디크 FOX

출력에 매핑되고 이전 클러스터 UUID를 사용하는 이전 데이터 저장소가 표시되므로 ESXi에서는 동일한 이름의 데이터 저장소를 새 UUID로 마운트할 수 없습니다.

이 문제를 해결하려면 -esxcfg**-nas -d RepSec** 명령을 사용하여 이전 데이터 저장소 항목을 제거해 야 합니다.

제거된 후 HX-Connect에서 데이터 저장소 마운트를 다시 시도합니다.

### ESXi에서 방화벽 규칙 확인

### 방화벽 사용 설정 확인

False로 설정되면 문제가 발생합니다.

[root@node1:~] esxcli network firewall get
Default Action: DROP
Enabled: false
Loaded: true

### 다음 명령을 사용하여 활성화합니다.

[root@node1:~] esxcli network firewall set -e true [root@node1:~] esxcli network firewall get Default Action: DROP Enabled: true Loaded: true 연결 규칙 설정 확인:

### False로 설정되면 문제가 발생합니다.

[root@node1:~] esxcli network firewall ruleset list | grep -i scvm
ScvmClientConnectionRule false

### 다음 명령을 사용하여 활성화합니다.

[root@node1:~] esxcli network firewall ruleset set -e true -r ScvmClientConnectionRule

[root@node1:~] esxcli network firewall ruleset list | grep -i scvm

ScvmClientConnectionRule true

## SCVM에서 iptable 규칙 확인

모든 SCVM의 규칙 수를 확인하고 일치시킵니다. 일치하지 않는 경우 TAC 케이스를 열어 문제를 해결합니다.

root@SpringpathControllerI51U7U6QZX:~# iptables -L | wc -1
48

# 관련 정보

• <u>기술 지원 및 문서 - Cisco Systems</u>